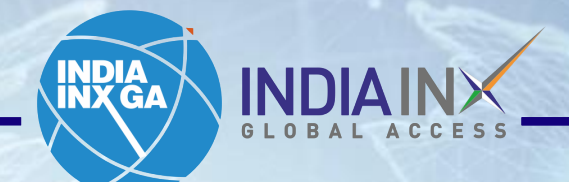

# Fund Transfer Instructions HDFC BANK

www.indiainxga.com

MO

Step 1: After account opening process completed, Click on 'Fund Your Account'. OR Login with your credentials and click on 'Deposits' / 'Transfer Funds'

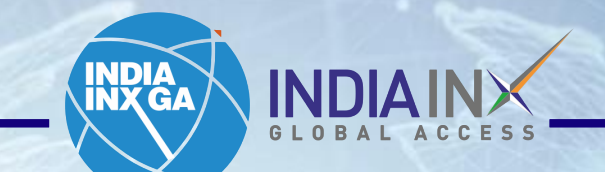

| AP 500 4568.30 ¥ 1 875 | NASDAQ Comp C1 | 5537.69  | RUSSELL 1000       | 2546.40 🔻 194%      |                           |                      |                                           | Help 🕘   💄      |
|------------------------|----------------|----------|--------------------|---------------------|---------------------------|----------------------|-------------------------------------------|-----------------|
| NDAINK                 | Symbol or Sit  | e Search |                    |                     |                           |                      | ۹ 📫                                       | Trade           |
| ome Portfolio          | Watchlist      | Trade    | Markets            | Discover            | PortfolioAnalyst          | Reports              | Transfer & Pay                            |                 |
| our Portfolio          |                | Your     | data is not availa | ble at this time If | this problem persists, co | ontact Client Servic | Transaction Status & History              | 0               |
| ccount                 |                |          |                    |                     |                           |                      | Transfer Positions                        |                 |
| ttied Cash             | -              |          |                    |                     |                           |                      | Saved Information<br>Direct Deposit/Debit |                 |
| vidends                | -              |          |                    |                     |                           |                      |                                           |                 |
| Deposit Withdraw       | v More         |          |                    |                     |                           |                      | 1                                         |                 |
| 1                      |                |          |                    |                     |                           |                      |                                           | •               |
| our Dachboard          |                |          |                    |                     |                           |                      |                                           | Add dit Midaata |

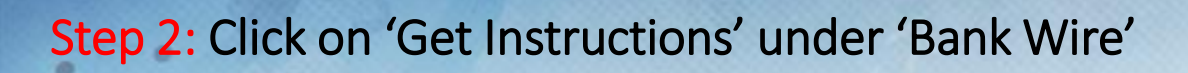

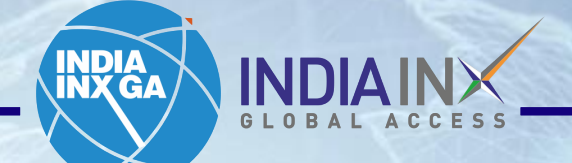

|                               |                                                                                                    | - 0 X                                                                                                    |
|-------------------------------|----------------------------------------------------------------------------------------------------|----------------------------------------------------------------------------------------------------|
| 62 500 <b>4568.30 101.87%</b> | NASDAQ Comp C15537.69 RUSSELL 1000 2546.40 T -1985 ····                                                                                                    |                                                                                                    |
| NDIA INX                      | Symbol or Site Search                                                                                                    | Q Trade                                                                                                    |
| iome Portfolio                | Watchlist Trade Markets Discover PortfolioAnalyst Reports                                                                                                    | Transfer & Pay                                                                                             |
| United                        | States Dollar (USD) 🗸                                                                                                    |                                                                                                    |
| Selec                         | t a Deposit Method                                                                                                    |                                                                                                    |
| <b>Ba</b><br>One              | <b>nk Wire</b><br>time setup of a Wire template at your bank to transfer funds from your bank to your IBKR account.                                                                                                    | Get Instructions                                                                                           |
| FAS                           | Trade as quickly as one business day or less, determined by your bank.       Determined by your bank, generally fees do apply.       Image: Comparison of the second second secon | Step 1: Notify IBKR of each<br>deposit.<br>Step 2: Contact your bank to<br>send wire. No limit on amounts. |
|                               | ect ACH Transfer from your Bank                                                                                                    |                                                                                                    |

## Step 3: Enter 'Bank Name', 'Account Number' and 'Deposit Amount' values. Click on 'Get Wire Instructions'.

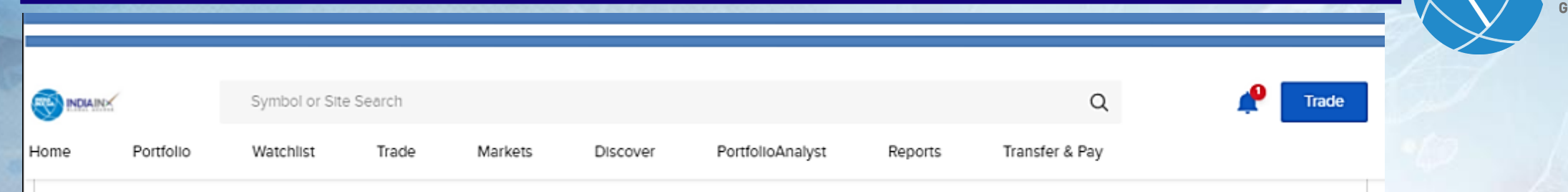

Notify us of your wire to ensure the proper routing of funds to your account.

Contact your bank to send the wire. Get instructions on the next page.

#### ABOUT BANK WIRE DEPOSITS

Fees: Determined by your bank Trading Hold: None

Withdrawal Hold: 3 business days

Debit Card Hold: 3 business days

- Wire routing varies by currency. It is critical that you
  provide your bank with accurate information to ensure
  your deposit is not rejected or converted into another
  currency. As error handling is subject to bank
  discretion, we are unable to assume responsibility for
  improperly applied instructions.
- · You are notifying us of your intent to send money to

#### I will be sending the wire from the following bank/institution:

| Save Bank Information? | Yes No         |
|------------------------|----------------|
| Sending Institution    | HDFC BANK      |
| Account Number         | 123456         |
| Account Nickname       | Wire-HDFC BANK |

While some of the fields above are marked optional, we recommend that you enter them If possible. This helps us match your deposit notification to the actual deposited funds.

#### I will be sending the following amount:

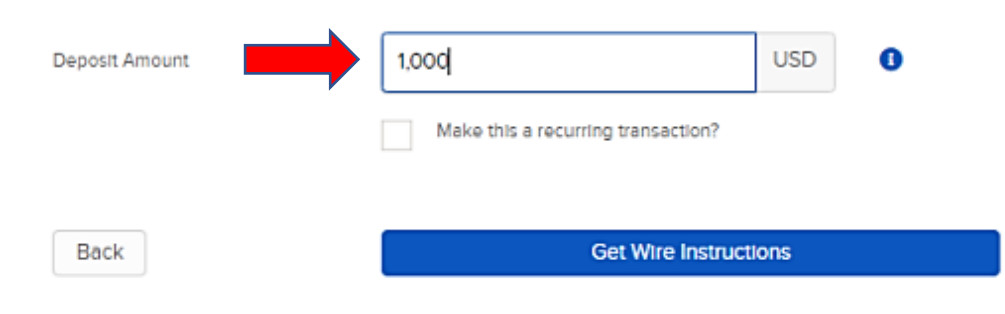

**Step 4**: You will get the following information of Beneficiary details. This information need to be entered in HDFC Bank net banking portal as one time activity. Click on HDFC Bank link given in portal.

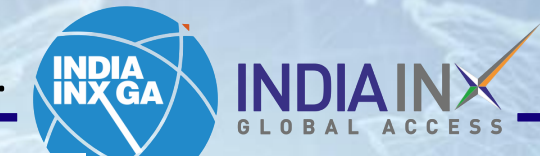

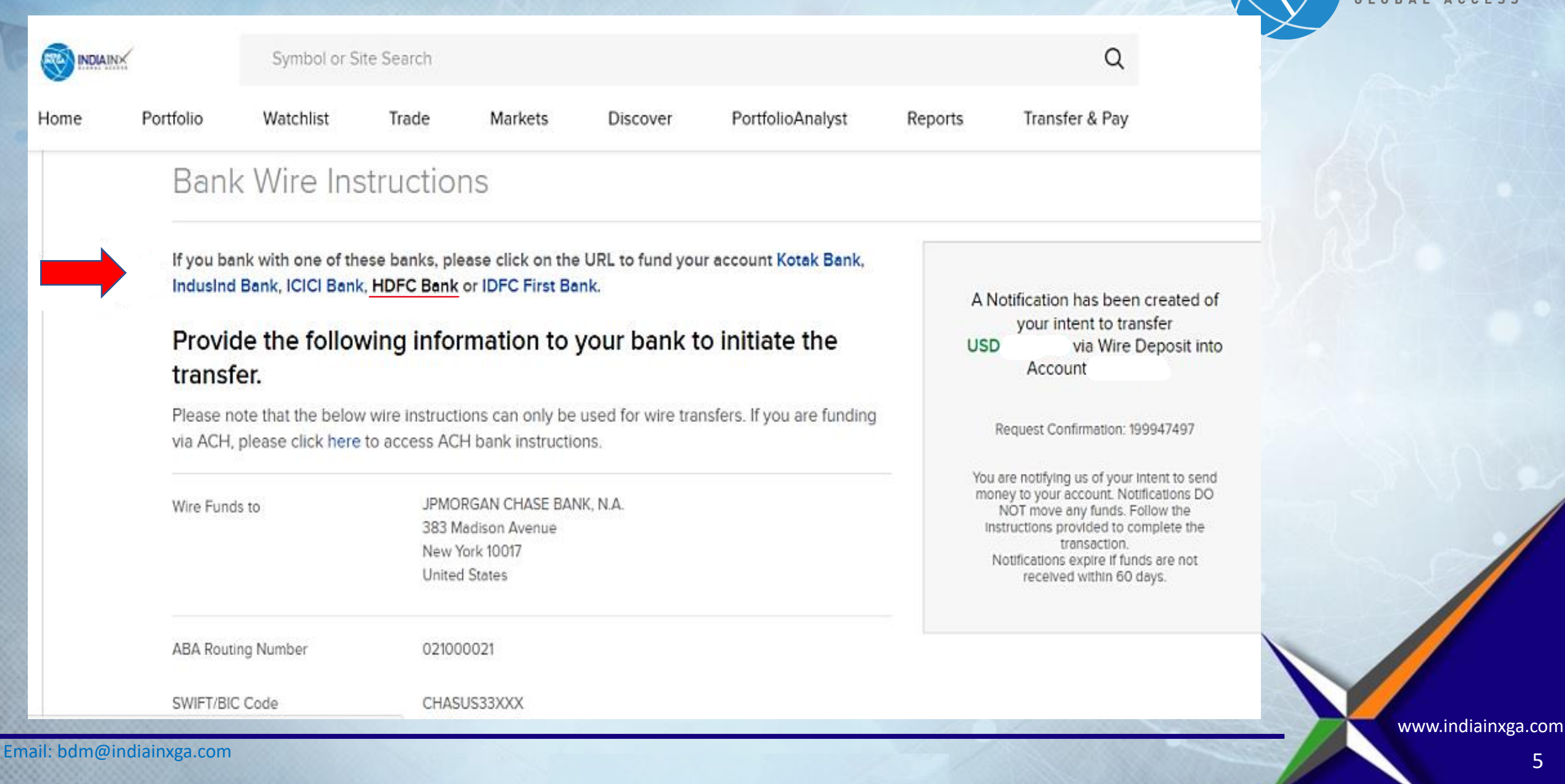

## Step 5: By clicking the link mentioned above beneficiary details you will land to HDFC bank webpage > Go to NetBanking option

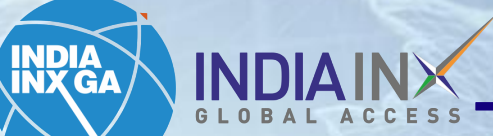

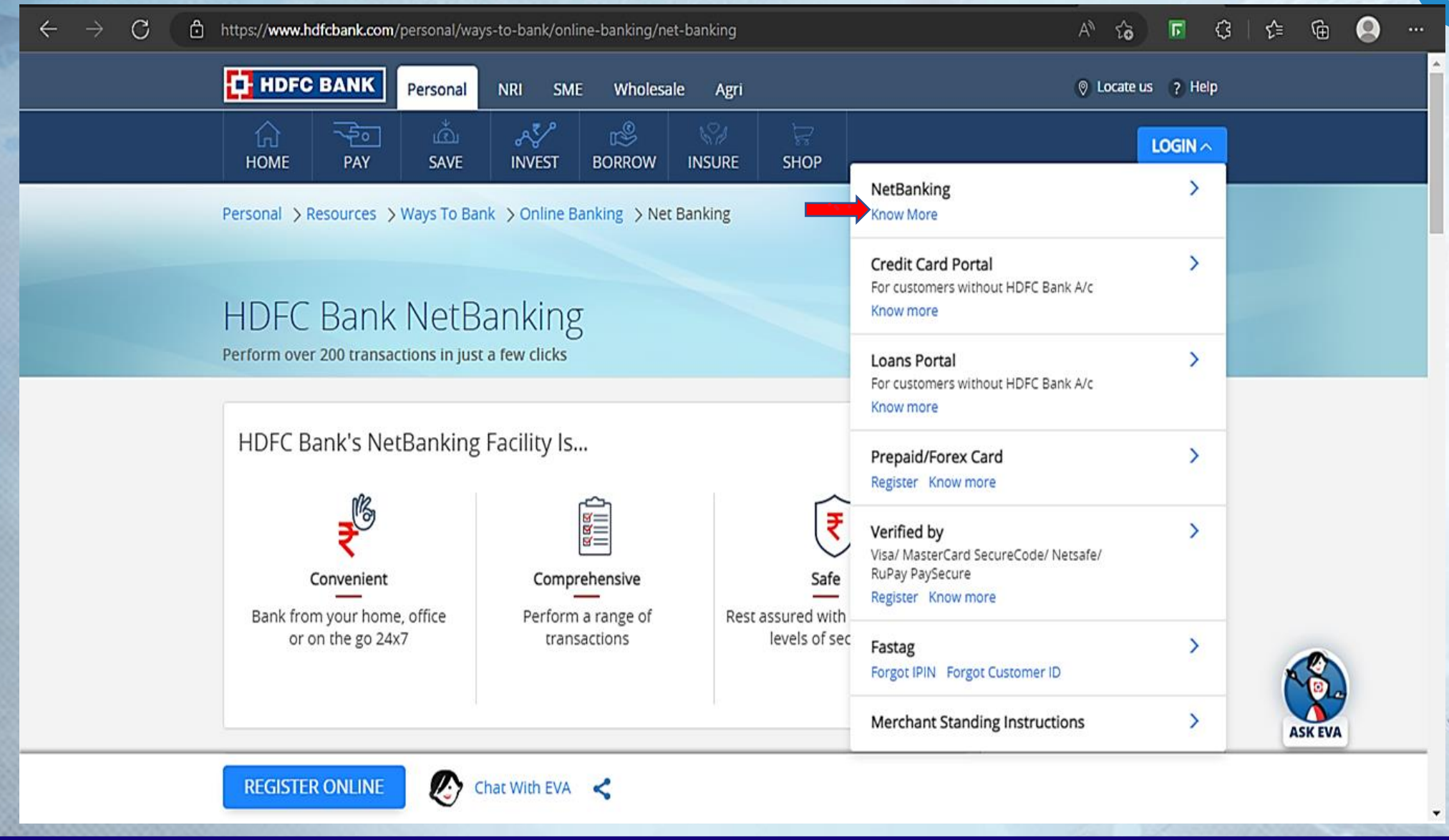

Email: bdm@indiainxga.com

### Step 6 : After going to Net Banking this interface will appear

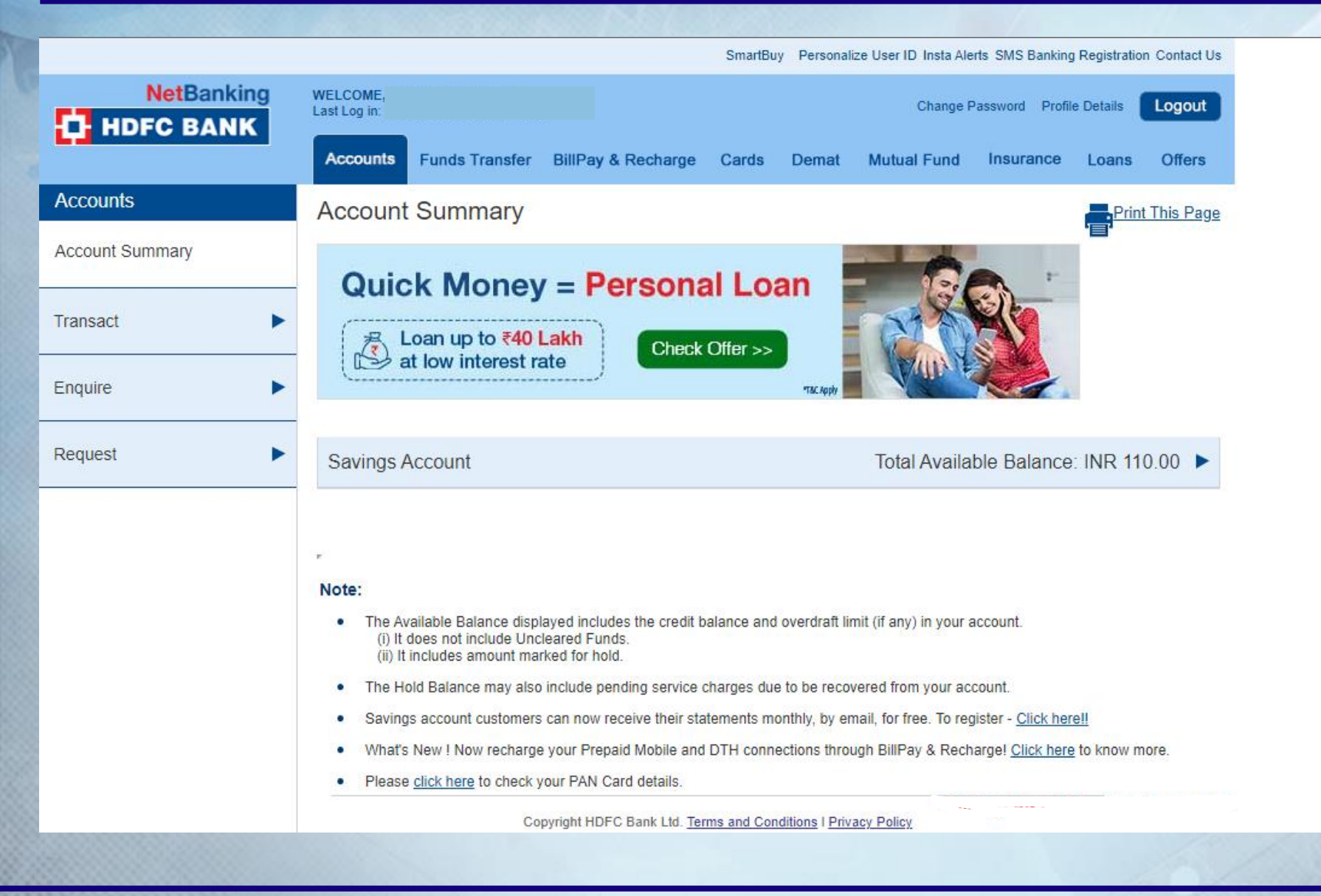

Email: bdm@indiainxga.com

www.indiainxga.com

INDIA INX GA

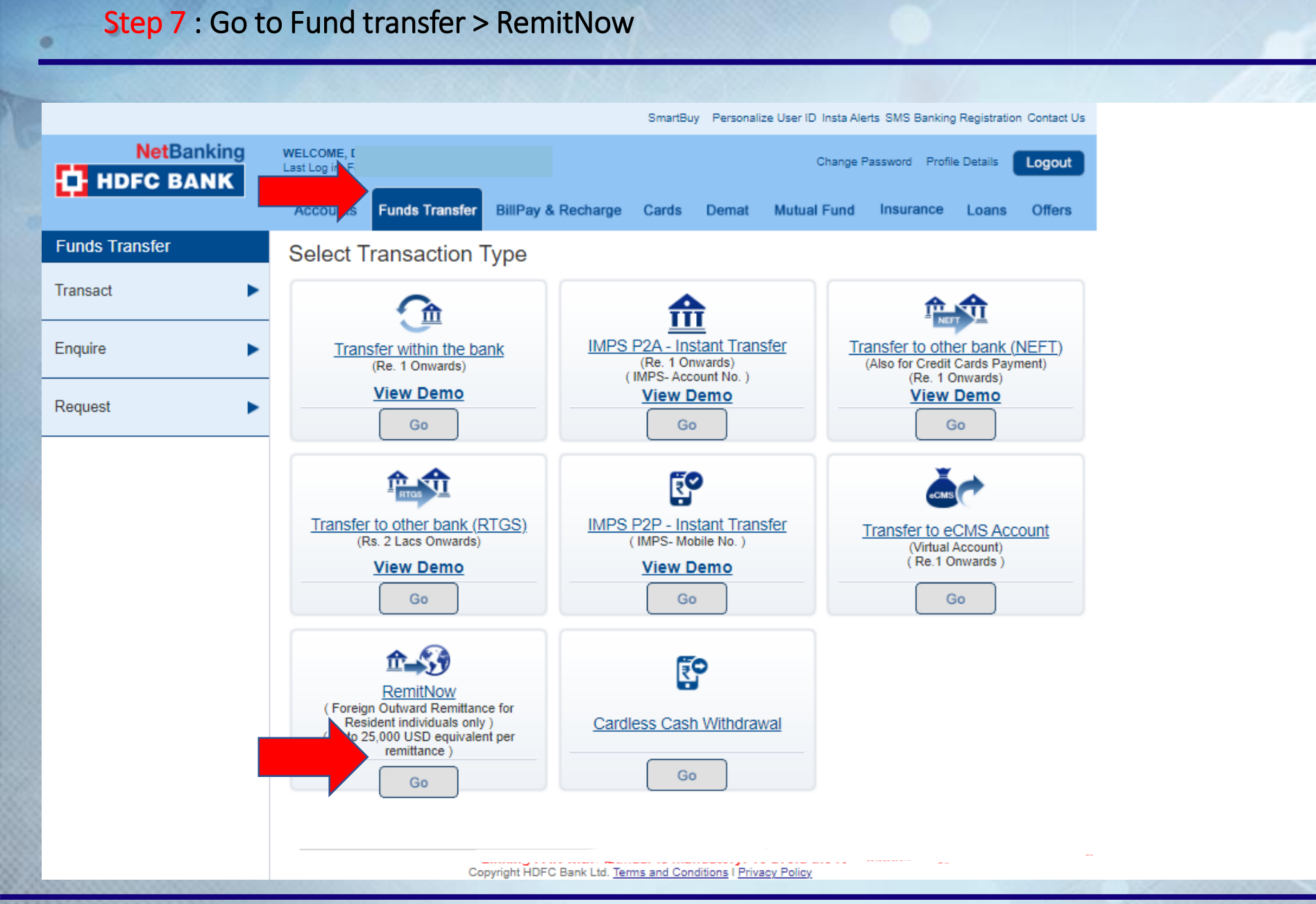

www.indiainxga.com

INDIA INX GA

Email: bdm@indiainxga.com

### **INXGA - CONFIDENTIAL**

## Step 8 : After going to remit now if you are asked to add beneficiary > go to Fund transfer > Request > Add beneficiary

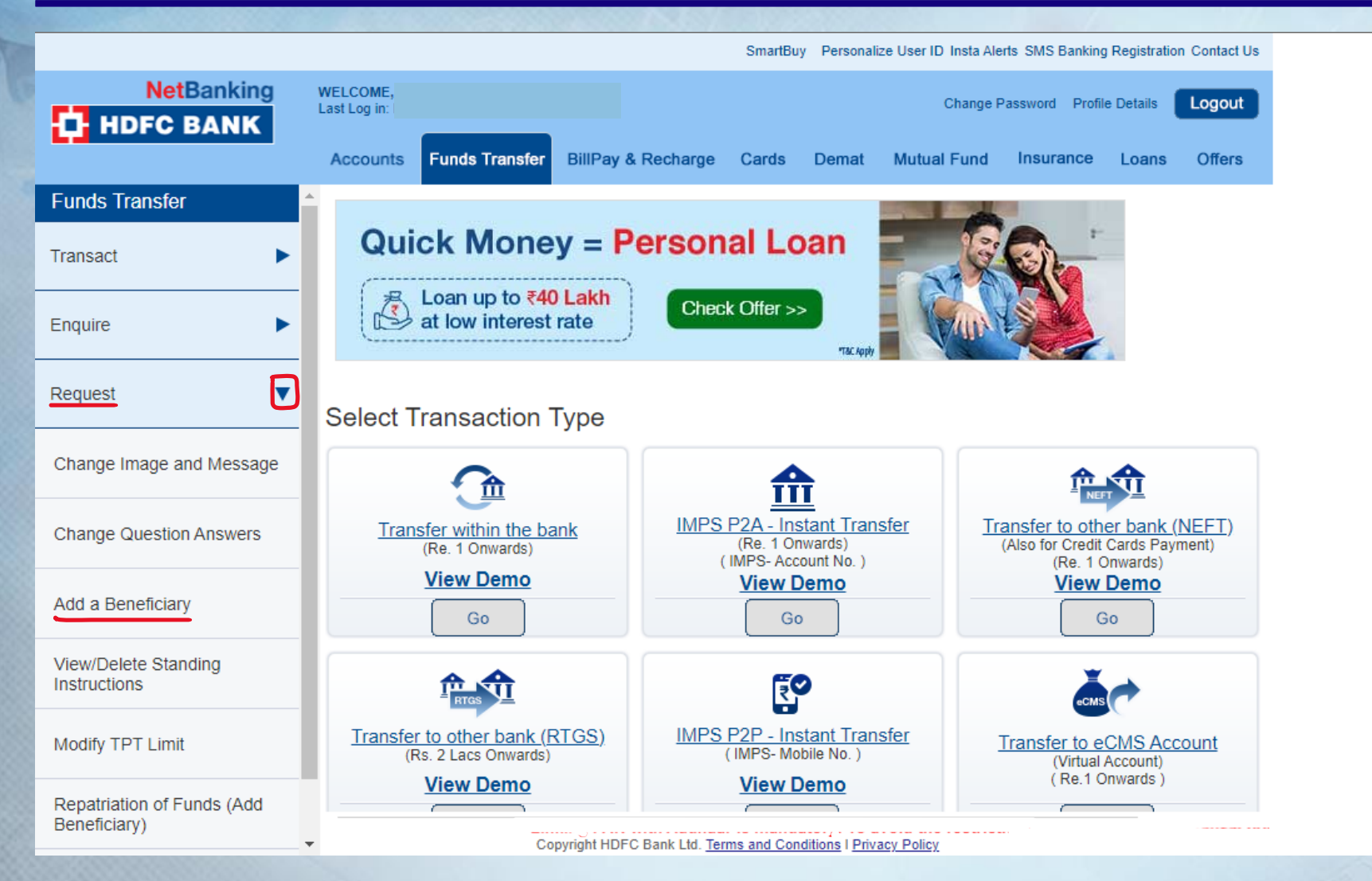

www.indiainxga.com

INDIA INX GA

С https://netbanking.hdfcbank.com/netbanking/entry វត SmartBuy Personalize User ID Insta Alerts SMS Banking Registration Contact Us **NetBanking** WELCOME: Change Password Profile Details Logout Last Log in: HDFC BANK Accounts Funds Transfer BillPay & Recharge Cards Demat Mutual Fund Insurance Loans Offers **Funds Transfer** Add a Beneficiary - Foreign Outward Remittance Transact Transaction Type Foreign Outward Remittance Enquire Interactive Brokers LLC \*Beneficiary Name Request • One Pickwick Plaza, Greenwich, Connecticut 06830 \*Beneficiary Address Change Image and Message  $(\mathbf{r})$ UNITED STATES \*Country  $(\mathbf{r})$ \*Currency USD-US DOLLARS Change Question Answers 912261289888 \*Beneficiary Contact Number Add a Beneficiary \*Beneficiary Bank Name JPMORGAN CHASE BANK View/Delete Standing Instructions One Pickwick Plaza, Greenwich, Connectic \*Beneficiary Bank Address Modify TPT Limit \*Enter Beneficiary Account No ..... Repatriation of Funds (Add Beneficiary) Copyright HDFC Bank Ltd. Terms and Conditions | Privacy Policy

www.indiainxga.com

INDIA INX GA

Ð

न

3

0

**INXGA - CONFIDENTIAL** 

## Step 9 : If Interactive is already added as beneficiary select Interactive Brokers LLC from drop down menu.

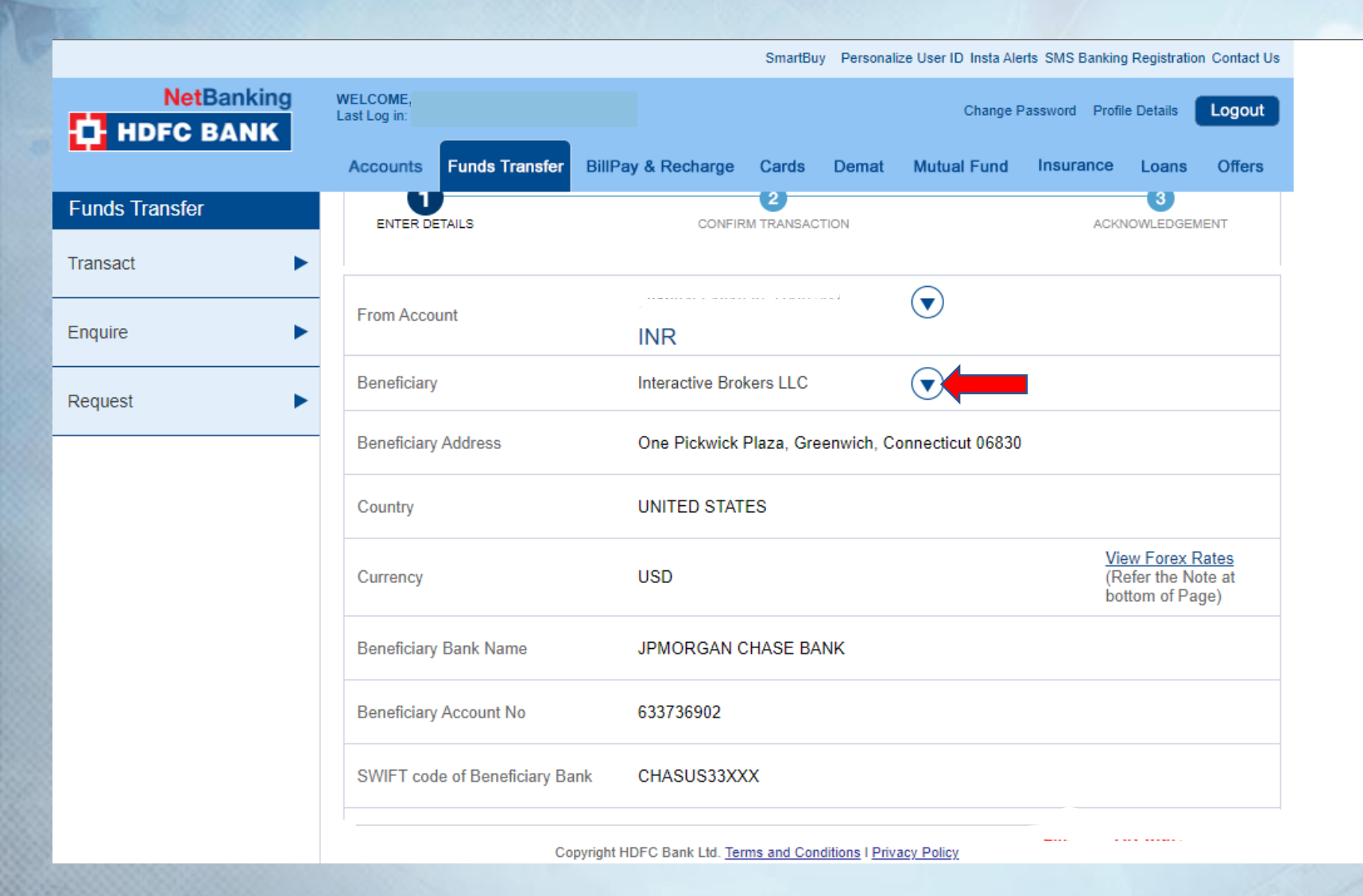

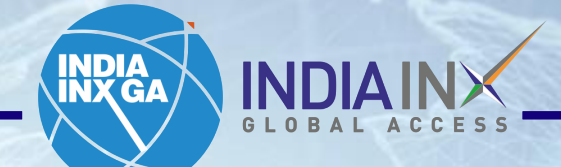

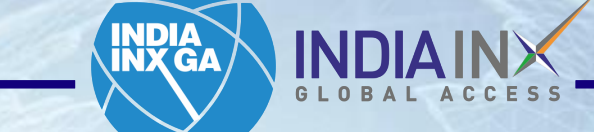

#### SmartBuy Personalize User ID Insta Alerts SMS Banking Registration Contact Us **NetBanking** WELCOME, Change Password Profile Details Logout Last Log in: I HDFC BANK Accounts Funds Transfer BillPay & Recharge Cards Demat Mutual Fund Insurance Loans Offers **Funds Transfer** Chip UID of Beneficiary Bank Transact ► IBAN No of Beneficiary Bank ► Enquire \*Transfer Amount (In terms of Foreign currency) Request ► $(\mathbf{v})$ SWIFT-Wire Transfer Mode of Remittance $\overline{\bullet}$ Purpose of Remittance --Select Purpose of Remittance----Select Purpose of Remittance--Business Travel Receive Confirmation Personal Travel Education Medical Treatment \*Email ID Travel for Pilgrimage Employment Abroad Immigration Abroad Correspondent Bank Charges to Fees for examination like GRE/GMAT/TOEFL be borne by Maintenance of close relatives Remittance to Own Account Abroad ndian Portfolio Investment Abroad - in Equities \*Sender to Receiver Info Indian Portfolio Investment Abroad - in Debt Instruments Remittance towards Personal Gift Scheme Liberalized Remittance Scheme Copyright HDFC Bank Ltd. Terms and Conditions I Privacy Policy

0

|                         | SmartBuy Personalize User ID Insta Alerts SMS Banking Registration Contact Us                                                                                                    |
|-------------------------|----------------------------------------------------------------------------------------------------|
| NetBanking<br>HDFC BANK | WELCOME,<br>Last Log in: Change Password Profile Details Logout                                                                                                    |
|                         | Accounts Funds Transfer BillPay & Recharge Cards Demat Mutual Fund Insurance Loans Offers                                                                                                    |
| Funds Transfer          | Chip UID of Beneficiary Bank                                                                                                    |
| Transact                | IBAN No of Beneficiary Bank                                                                                                    |
| Enquire                 | *Transfer Amount                                                                                                    |
| Request ►               | Mode of Remittance SWIFT-Wire Transfer                                                                                                    |
|                         | Purpose of Remittance Indian Portfolio Investment Abroad -                                                                                                    |
|                         | Source of FundsSelect Source of Funds                                                                                                    |
|                         | Select Source of Funds<br>Email your 12 month statement or Own Funds Income Tax authorities , to<br>RemitNow@hdfcbank.com within 24hEducational Loan<br>This is needed only if the selected HDFAny other Loan/Borrowing ick Here for more details. |
|                         | I accept and agree to self declare the <u>conditions under the capital account transactions under Liberalised Remittance</u><br><u>Scheme (LRS)</u>                                                                                                |
|                         | Receive Confirmation On the Email Id                                                                                                    |
|                         | *Email ID                                                                                                    |
|                         | Copyright HDFC Bank Ltd. Terms and Conditions   Privacy Policy                                                                                                    |
|                         | Copyright HDFC Bank Ltd. Terms and Conditions   Privacy Policy                                                                                                    |

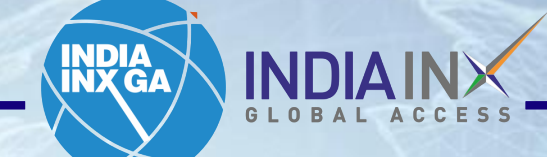

Step 13 : Fill Account number starts with "U" and name in "Sender to receiver info". If bank account is less than 1 year than select "Click here"

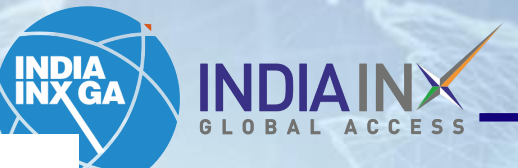

|                         | SmartBuy Personalize User ID Insta Alerts SMS Banking Registration Contact Us                                                                                                    |  |  |  |  |
|-------------------------|----------------------------------------------------------------------------------------------------|--|--|--|--|
| NetBanking<br>HDFC BANK | Accounts Funds Transfer BillPay & Recharge Cards Demat Mutual Fund Insurance Loans Offers                                                                                                    |  |  |  |  |
|                         |                                                                                                    |  |  |  |  |
| Funds Transfer          | $\sim$                                                                                                    |  |  |  |  |
| Transact                | Email your 12 month statement or latest IT assessment order or returns filed with Income Tax authorities , to RemitNow@hdfcbank.com within 24hrs after submitting the request.<br>This is needed only if the selected HDFC Bank account is less than 1 year old. Click Here for more details.                                                                                                    |  |  |  |  |
| Enquire •               | I accept and agree to self declare the <u>conditions under the capital account transactions under Liberalised Remisance</u><br>Scheme (LRS)                                                                                                    |  |  |  |  |
| Request >               | Receive Confirmation On the Email Id                                                                                                    |  |  |  |  |
|                         | *Email ID Your email id                                                                                                    |  |  |  |  |
|                         | Correspondent Bank Charges to Self                                                                                                    |  |  |  |  |
|                         | *Sender to Receiver Info                                                                                                    |  |  |  |  |
|                         | Scheme Liberalized Remittance Scheme                                                                                                    |  |  |  |  |
|                         | I have read and accept all the <u>Terms &amp; Conditions</u> of the Bank and agree with Charges & Deductions<br>I confirm that I am Resident Individual as per the provision of Income Tax Act, 1961. O Yes O No                                                                                                    |  |  |  |  |
|                         |                                                                                                    |  |  |  |  |
|                         | Declaration under FEMA, 1999: "I hereby declare that the total amount of foreign exchange purchased from or remitted through, all sources in India during the financial year <i>including</i> this application is within the overall limit of the Liberalized Remittance Scheme prescribed by the Reserve Bank of India and certify that the source of funds for making the said remittance belongs to me and the foreign exchange will not be used for prohibited purposes. |  |  |  |  |
|                         | Copyright HDEC Bank Ltd. Terms and Conditions L Privacy Policy                                                                                                    |  |  |  |  |

Email: bdm@indiainxga.com

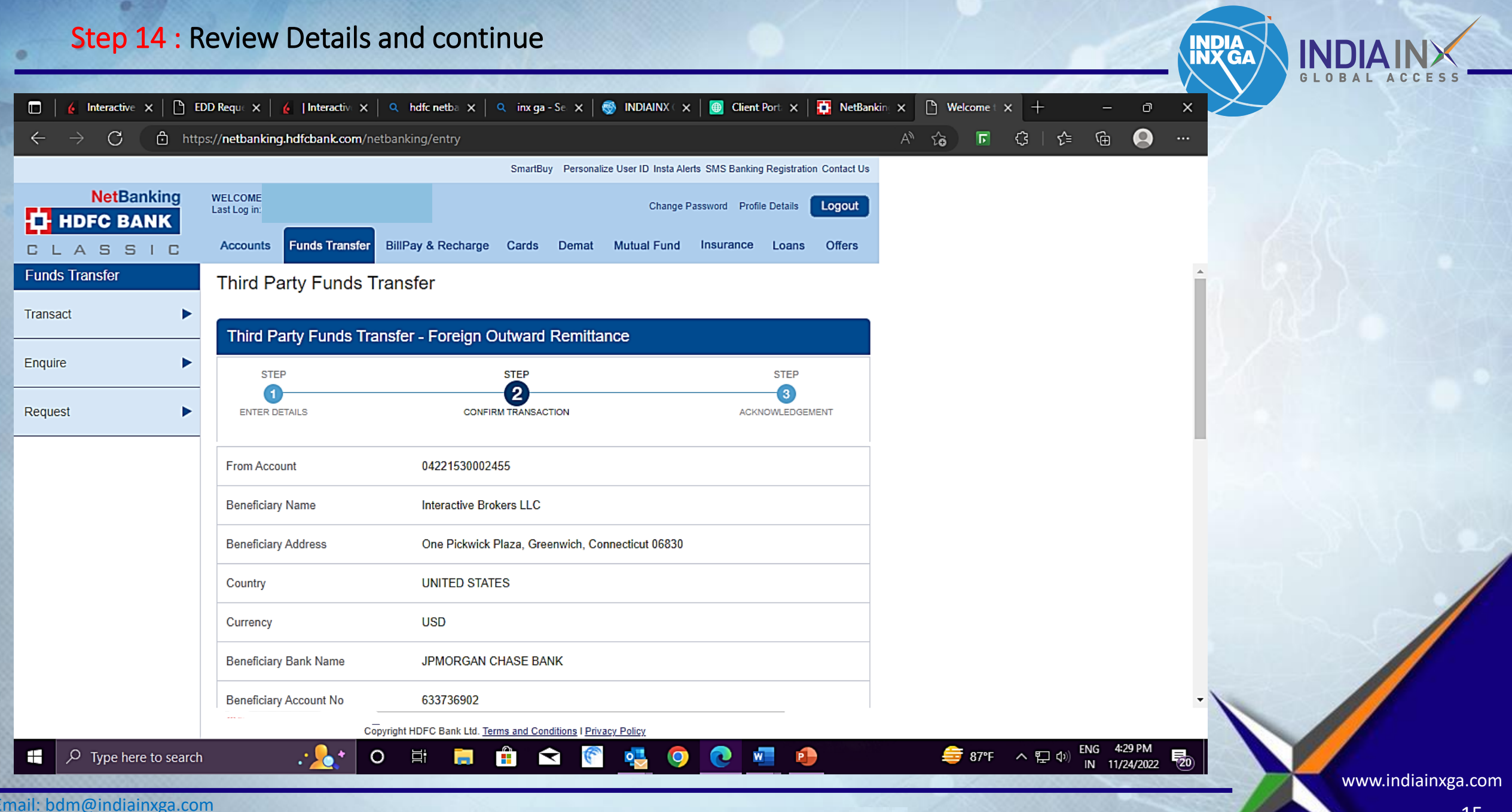

### Step: 15 confirm a mobile number for receiving OTP

|                                            |                                                                                                    |                                                              | SmartBuy Pers        | sonalize User ID Insta Al | erts SMS Banking | Registration Cont |
|--------------------------------------------|----------------------------------------------------------------------------------------------------|--------------------------------------------------------------|----------------------|---------------------------|------------------|-------------------|
| NetBanking<br>HDFC BANK                    | WELCOME<br>Last Log in:                                                                                                    |                                                              |                      | Change                    | Password Profile | Details           |
|                                            | Accounts Funds Tra                                                                                                    | nsfer BillPay & Recharge                                     | Cards Dem            | at Mutual Fund            | Insurance        | Loans Off         |
| Funds Transfer                             | We need more aut                                                                                                    | nentication to process                                       | this transact        | on                        |                  |                   |
| Transact                                   |                                                                                                    | -                                                            |                      |                           |                  |                   |
| Enquire                                    | To keep your NetBanking                                                                                                    | experience secure, we request                                | you to verify your i | dentity.                  |                  |                   |
| Request V                                  | Note: A Password would be sent to the selected Mobile No.For fund transfer transactions, in case of delay<br>in receiving the same, please log in and complete the transaction using the 'OTP pending Transactions'<br>option.A One Time Password (OTP) will be sent to your registered Mobile Number.<br>Please confirm your Mobile Number to receive the One Time Password.<br>Mobile no: XXXXXX86070<br>Note:<br>For all Funds Transfer and HDFC Bank credit card payments, incase there is a delay in receiving the<br>OTP, customer can visit 'OTP Pending Transactions' in the Enquire section under Funds Transfer to<br>complete the same. The pending transaction would be valid for 5 minutes. |                                                              |                      |                           |                  |                   |
| Change Image and Message                   |                                                                                                    |                                                              |                      |                           |                  |                   |
| Change Question Answers                    |                                                                                                    |                                                              |                      |                           |                  |                   |
| Add a Beneficiary                          |                                                                                                    |                                                              |                      |                           |                  |                   |
| View/Delete Standing<br>Instructions       |                                                                                                    |                                                              |                      |                           |                  |                   |
| Modify TPT Limit                           | any other medium.                                                                                                    | word(UTP) is confidential. Pleas                             | se do not share it w | ntn anyone via e-mail,p   | onone or         |                   |
| Repatriation of Funds (Add<br>Beneficiary) | ik your PAN with Aadh                                                                                                    | ar. <u>Know More</u> .<br>Copyright HDFC Bank Ltd. <u>Te</u> | rms and Conditions   | Privacy Policy            |                  |                   |

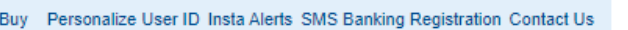

INDIA INX GA

INDIA I

Email: bdm@indiainxga.com

### **Step 15 : Enter Received OTP on registered mobile number**

|                                            | SmartBuy Personalize User ID Insta Alerts SMS Banking Registration Contact Us                                                                                                    |  |  |  |  |
|--------------------------------------------|----------------------------------------------------------------------------------------------------|--|--|--|--|
| NetBanking<br>HDFC BANK                    | WELCOME,<br>Last Log in: Feb 01 2023 4:31 P.M. IST       Change Password       Profile Details       Logout         Accounts       Funds Transfer       BillPay & Recharge       Cards       Demat       Mutual Fund       Insurance       Loans       Offers                                                                                                    |  |  |  |  |
| Funds Transfer Transact                    | More authentication needed!                                                                                                    |  |  |  |  |
| Enquire 🕨                                  | Please note:                                                                                                    |  |  |  |  |
| Request 🔻                                  | <ol> <li>There will be multiple attempts made to deliver the OTP (One Time Password) successfully to you.</li> <li>For customers having an Indian mobile number registered with the Bank, if the above attempts are<br/>unsuccessful, an IVR will be initiated on your registered mobile number.</li> <li>For J&amp;K customers, OTP will be sent only through IVR(Integrated Voice Recognition).</li> </ol> Please re-initiate the transaction, incase you do not receive the same. |  |  |  |  |
| Change Image and Message                   |                                                                                                    |  |  |  |  |
| Change Question Answers                    | Please input the OTP sent to your registered mobile number. One Time Password                                                                                                    |  |  |  |  |
| Add a Beneficiary                          | Your One Time Password(OTP) is confidential. Please do not share it with anyone via e-mail, phone or                                                                                                    |  |  |  |  |
| View/Delete Standing<br>Instructions       | any other medium. Continue                                                                                                    |  |  |  |  |
| Modify TPT Limit                           |                                                                                                    |  |  |  |  |
| Repatriation of Funds (Add<br>Beneficiary) | ng PAN with Aadhaar is mandatory! To avoid the restrictions on certain banking transactions and high TDS/TCS, please I     Copyright HDFC Bank Ltd. Terms and Conditions I Privacy Policy                                                                                                    |  |  |  |  |

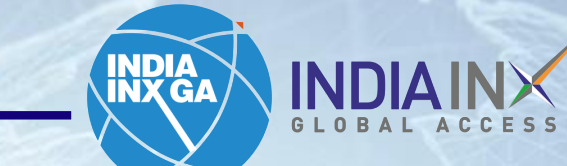

### Step 16 : Will receive notification regarding wire transaction on your portal

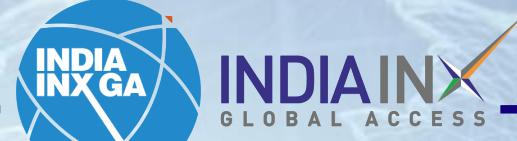

https://www.clientam.com/portal/#/ Ē С ĩò. 3 ເຼ≣ L Help ? S&P 500 4027.86 A 0.61% NASDAQ Comp 11287.20 A 1.01% RUSSELL 1000 2209.48 A 0.62% Welcome / INDIAINX Q Symbol or Site Search Trade Home Portfolio Trade Research Transfer & Pay Performance & Reports You have 1 new notifications Notifications Settings FYI: Changes in Analyst Ratings Net Liquidity NAV Change (1M) Your Portfolio As of 04:28:26 PM GMT-5:30 C ance 7 1,860.00 Account ~ 1,800.00 FYI: Changes in Analyst Ratings Settled Cash 1,740.00 **Buying Power** 1,680.00 Dividends 1,620.00 Request Confirmation - Bank Wire 1.560.00 Dear Client, Withdraw More Deposit 1.500.00 Thank you for notifying us of your intent to 1,440.00 Interactive Advisors 7  $\vee$ ...... Oct 22 Oct 24 Oct 26 Oct 28 Oct 30 Nov1 Nov 3 Nov 5 Nov 13 Nov 15 Nov 17 Nov 19 Nov 21 Nov 23 Nov 9 Nov 1 1M YTD 1Y 7D MTD .... Your Dashboard Add/Edit Wi

Email: bdm@indiainxga.com

0

www.indiainxga.com

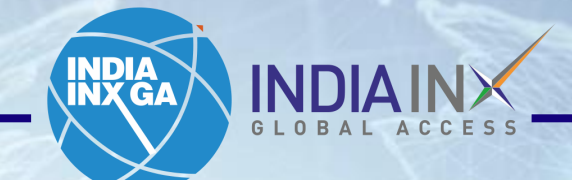

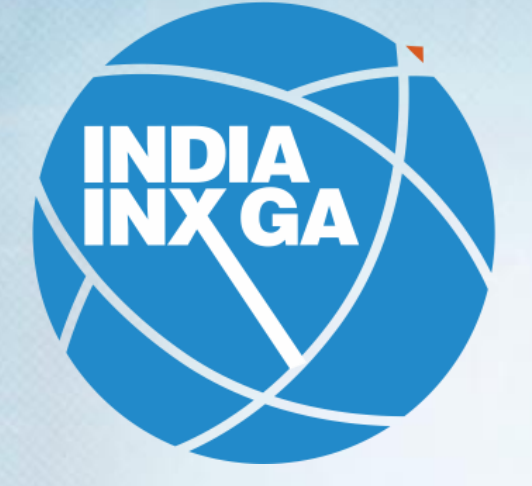

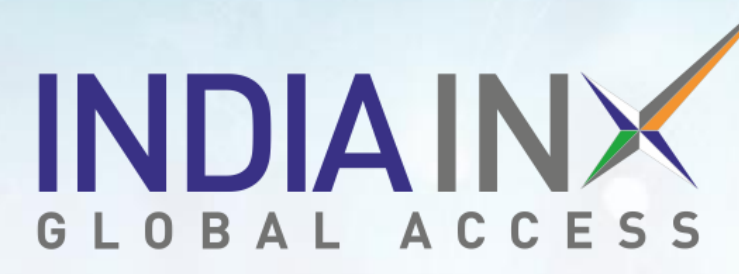

Support@indiainxga.com

Helpdesk 079 6199 3200 079 6199 3201